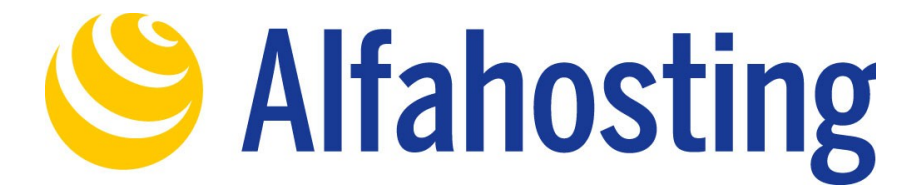

## **Einrichtung eines E-Mail Kontos unter Android**

Sie sollten folgende Angaben für die Einrichtung bereit halten:

E-Mail-Adresse: Benutzername: Passwort: Posteingangsserver/Postausgangsserver:

Der Benutzername ist der Name des Postfachs (Schema: webXXXpX) und wird Ihnen nach der Einrichtung im Confixx-Adminbereich zusammen mit dem Passwort angezeigt.

Der Name von **Posteingangsserver** und **Postausgangsserver** ist immer gleichlautend und zu finden in Ihrem Kundencenter in der **Tarifübersicht** unter **Server-Info**, das Schema ist **alfa30XX.alfahosting-server.de**. Auf der rechten Seite ist der Punkt **Server-Info** noch einmal veranschaulicht, am unteren Ende dieses Punktes finden sich die Serverangaben.

| Zugänge | Vertrag Domains & S     | SL Server-Info                              | Homepagebaukasten | Software | AlfaDrive | Experten-Einstellu | ngen |
|---------|-------------------------|---------------------------------------------|-------------------|----------|-----------|--------------------|------|
|         |                         |                                             |                   |          |           |                    |      |
| 1       | Allgemeine Informatione | gemeine Informationen Administrations Links |                   |          |           |                    |      |
| —       |                         |                                             |                   |          |           |                    |      |
| 0       | E-Mail Informationen    |                                             |                   |          |           |                    |      |
|         | Angaben zu SMTP:        | jaben zu SMTP:                              |                   |          |           |                    |      |
|         | Ports:                  | TLS über Port 25 - SSL über Port 465        |                   |          |           |                    |      |
|         | SMTP-Alternativport:    | über Port 587                               |                   |          |           |                    |      |
|         | Angaben zu POP3:        |                                             |                   |          |           |                    |      |
|         | Ports:                  | TLS über Port 110 - SSL über Port 995       |                   |          |           |                    |      |
|         | Posteingangsserver:     | alfa30 alfahosting-server.de                |                   |          |           |                    |      |
|         | Postausgangsserver:     | alfa30 alfahosting-server.de                |                   |          |           |                    |      |
|         | Angaben zu IMAP:        |                                             |                   |          |           |                    |      |
|         | Ports:                  | TLS über Port 143 - SSL über Port 993       |                   |          |           |                    |      |
|         | Posteingangsserver:     | alfa30 alfahosting-server.de                |                   |          |           |                    |      |
|         | Postausgangsserver:     | alfa30 .alfahost                            | ting-server.de    |          |           |                    |      |
|         |                         |                                             |                   |          |           |                    |      |
|         |                         |                                             |                   |          |           |                    |      |

Ihr Tarif

Wichtiger Hinweis:

Die Abbildungen können sich je nach Betriebssystem bzw. Version unterscheiden und von dieser Anleitung abweichen. In diesem Fall nutzen Sie bitte die Hilfe-Funktion direkt in der Software.

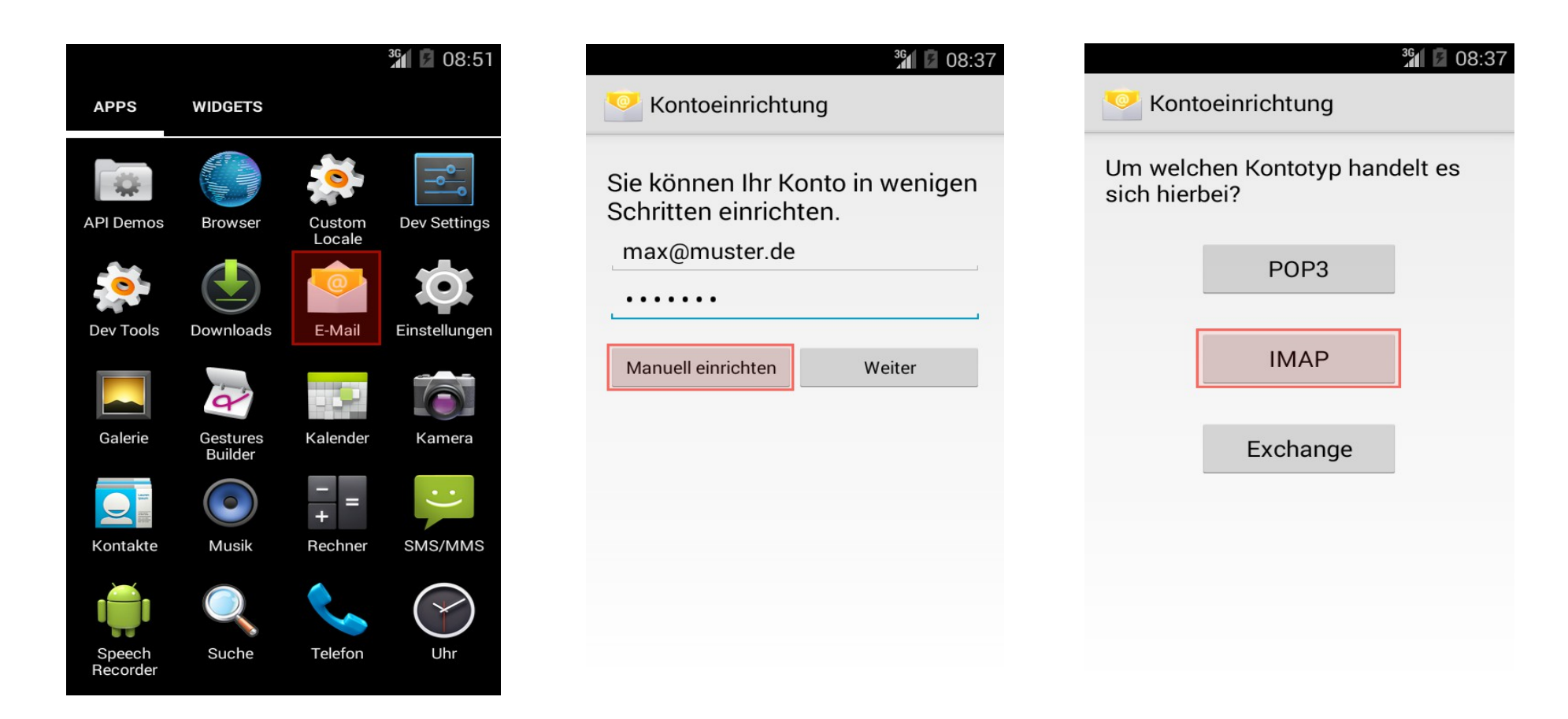

Begeben Sie sich zuerst in Ihre App-Übersicht und klicken auf **E-Mail** (je nach Android-Version/Hersteller auch **Mail**). Ist bereits eine E-Mail-Adresse eingerichtet, klicken Sie auf die **Optionen (3 Punkte)** → **Einstellungen** → **Konto hinzufügen**. Geben Sie nun die E-Mail-Adresse und das bei der Einrichtung festgelegte Passwort ein, klicken Sie anschließend auf **Manuell einrichten**. Im nächsten Schritt wählen Sie **IMAP**.

Posteingang Postausgang <sup>36</sup> 8 08:43 <sup>36</sup> 8 08:40 <sup>36</sup> 8 08:41 Kontoeinstellungen Kontoeinrichtung Kontoeinrichtung Häufigkeit des E-Mail-Abrufs SMTP-Server Nutzername Alle 15 Minuten webXXXpX alfa30xx.alfahosting-server.de Bei neuer E-Mail benachrichtigen Passwort Port 🥪 E-Mails dieses Kontos 465 . . . . . . synchronisieren Sicherheitstyp Server Anhänge bei WLAN-Verbindung SSL/TLS (alle Zertifikate akzeptieren) alfa30xx.alfahosting-server.de automatisch herunterladen Port Anmeldung erforderlich 993 Nutzername Zurück Weiter Sicherheitstyp webXXXpX SSL/TLS (alle Zertifikate akzeptieren) Passwort IMAP-Pfadpräfix .... Optional Zurück Weiter Zurück Weiter

Das erste Bild beschreibt die Einrichtung für den **Posteingang**: Geben Sie für **Nutzername** den Benutzernamen des Postfachs nach Schema webXXXpX an. Den Server tragen Sie gemäß der Übersicht auf Seite 1 dieser Anleitung ein. Der Port ist **993**, der Sicherheitstyp SSL/TLS (alle Zertifikate akzeptieren). Klicken Sie anschließend auf Weiter.

**Das mittlere Bild** beschreibt die Einrichtung für den **Postausgang**: Die Angaben zu Nutzername und **(SMTP)-Server** sind identisch zum Posteingang. Der Port ist **465**, der **Sicherheitstyp SSL/TLS (alle Zertifikate akzeptieren)**. Klicken Sie anschließend auf **Weiter**.

Nachfolgend können Details zu den Kontoeinstellungen festgelegt werden, z.B. in welchem Intervall auf neue E-Mails geprüft werden soll.

| $\mathbf{\mathbf{\mathbf{\mathbf{\mathbf{\mathbf{\mathbf{\mathbf{\mathbf{\mathbf{\mathbf{\mathbf{\mathbf{\mathbf{\mathbf{\mathbf{\mathbf{\mathbf{$ | <sup>36</sup> 808:44 |  |  |  |  |  |  |
|----------------------------------------------------------------------------------------------------|----------------------|--|--|--|--|--|--|
| Sontoeinrichtung                                                                                                    |                      |  |  |  |  |  |  |
| Das Konto ist jetzt eingerichtet und<br>die E-Mail ist unterwegs.<br>Konto benennen (optional)                                                     |                      |  |  |  |  |  |  |
| max@muster.de                                                                                                    |                      |  |  |  |  |  |  |
| Ihr Name (wird bei au<br>angezeigt)                                                                                                    | isgehenden E-Mails   |  |  |  |  |  |  |
| Max Muster                                                                                                    | Max Muster           |  |  |  |  |  |  |
|                                                                                                    | Weiter               |  |  |  |  |  |  |
|                                                                                                    |                      |  |  |  |  |  |  |
|                                                                                                    |                      |  |  |  |  |  |  |
|                                                                                                    |                      |  |  |  |  |  |  |
|                                                                                                    |                      |  |  |  |  |  |  |
|                                                                                                    |                      |  |  |  |  |  |  |

Geben Sie abschließend noch einen **Namen** an, damit Empfänger Ihrer Mails wissen, dass Sie der Absender sind. Mit dem Klick auf **Weiter** ist die Kontoeinstellung abgeschlossen.